## 電子書籍

[Maruzen eBook Library]ご存知ですか?

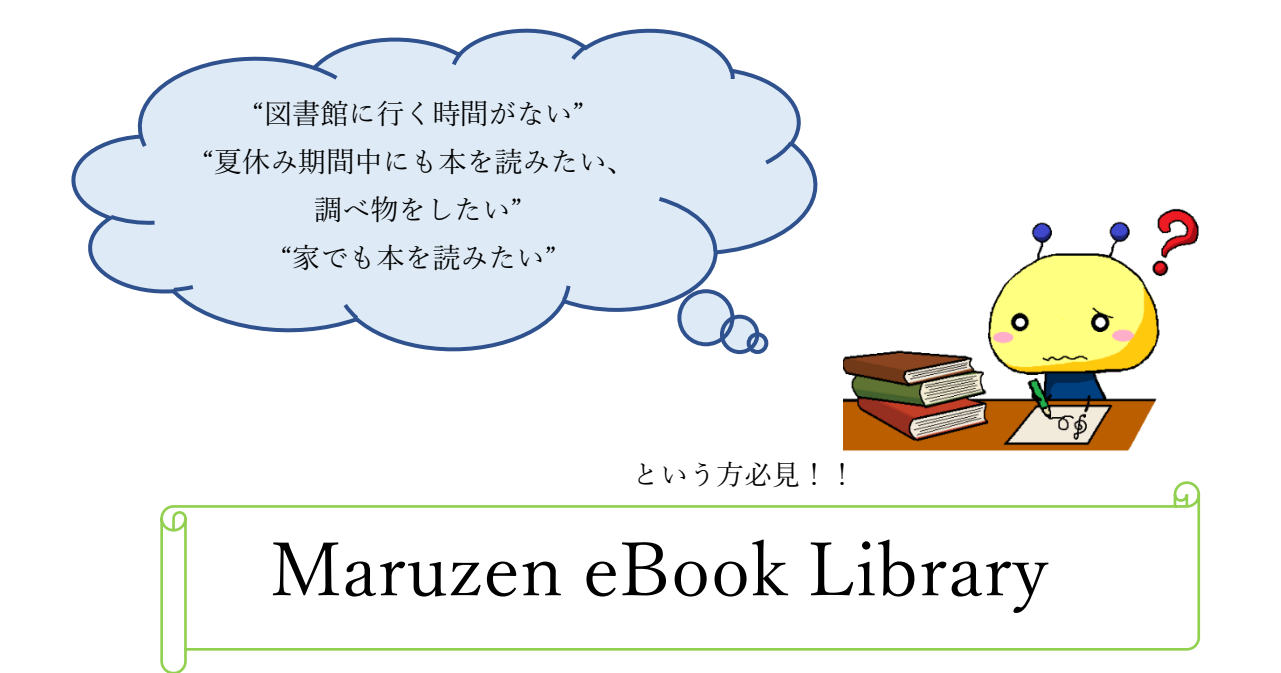

実は「昭和音楽大学附属図書館 ホームページ」からアクセスできます!

ぜひ、「e Book」で充実した夏休みを♪

~「昭和音楽大学附属図書館」からのアクセス方法(PC版)~

- インターネットで「昭和音楽大学 図書館」と検索し、「昭和音楽大学附属図書館」のホームページを開く。
- ② 「昭和音楽大学附属図書館」のホームページから、ホームページの一番右にある「マイフォル ダ」を開く。

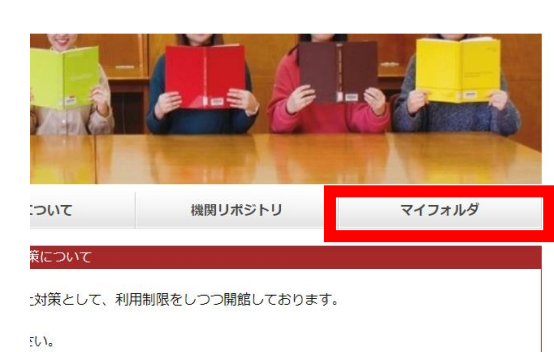

一番下までスクロールして「ログイン」画面を開き、「利用者 ID (または登録名)」と「パスワ

ード」を入力し、マイフォルダにログインする。

| ログインを行うと利用状況を確認することができます。 | 🔒 ログイン |
|---------------------------|--------|

③ マイフォルダ中の「データベース学外アクセス」のページを開き、スクロールして「学術機

関向け電子書籍 Maruzen eBook Library」をクリックする。※あらかじめ、サインインに使

用する ID、パスワードをコピーしておく

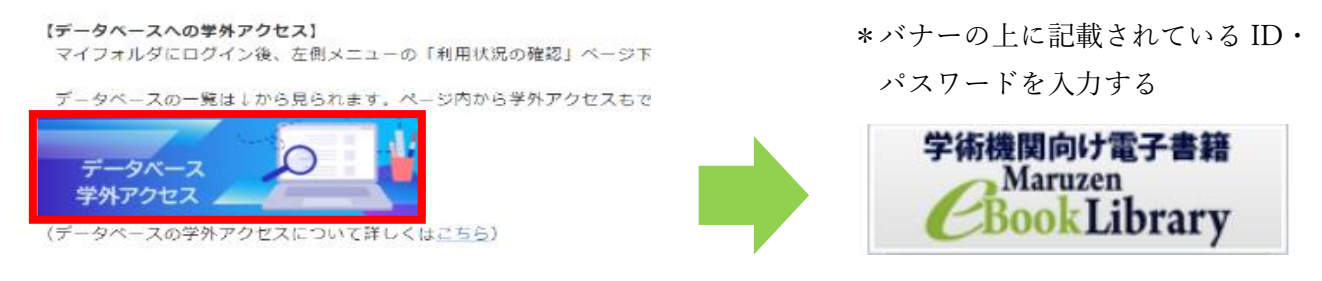

- または、利用状況一覧からもログインできます。
- ④ 「購読一覧ページ」を開く

| Maruzen eBookLibrar<br>学術書籍に特化した機関                                                                                         | yは、丸善雄松堂㈱が提供する<br>向け電子書籍配信サービスです。                                                                                                    | ▶よくある質問 →ご利▶アカウント            | 用案内 ▶個人情報保護           | 結針 ▶利用規約       | 昭和音楽大学                        |  |  |
|----------------------------------------------------------------------------------------------------|----------------------------------------------------------------------------------------------------|------------------------------|-----------------------|----------------|-------------------------------|--|--|
| ▶お知らせ 6月29日 リニューアルオープン! 新しい機能紹介は、 <u>こちらから</u><br>不安定なネットワーク下でダウンロードする場合、エラーが発生することがございますのでご注意ください。動作環境については、 <u>こちらから</u> |                                                                                                    |                              |                       |                |                               |  |  |
| ■ あなたの閲覧履歴                                                                                                    | 簡易検索                                                                                                    | 詳細検索                         | コード検索                 | lę.            | , 新着一覧, 購読一覧 🔒 🗐              |  |  |
| 開覧履歴はありません。<br>夕 絞り込み                                                                                                    | 検索     全てのタ       種別     全てのコ                                                                                                    | マイトルから検索  ● 購 Iンテンツ  PDF     | 読契約しているタイト)           | ルから検索          |                               |  |  |
| 出版年                                                                                                    |                                                                                                    |                              | Q#                    | 食素 書名 五十音順 (昇川 | 頁) 🗸 並替                       |  |  |
| <ul> <li>2021 6</li> <li>2020 4</li> <li>2019 29</li> <li>2018 7</li> <li>2017 24</li> <li>2016 11</li> </ul>              | <b>希</b> トップへ<br><< 最                                                                                                    | 初へ <前へ                       | 2 3                   | 4 5 次へ         | 、> 最後へ >><br>1件~50件表示 / 229件中 |  |  |
| <ul> <li>2015 41</li> <li>2014 11</li> <li>2013 7</li> <li>2012 3</li> </ul>                                               | 1779年1月<br>(1775年1月<br>(1775年1月<br>(1775年1月)<br>(1775年1月)<br>(1 | <b>の歌謡曲</b> (フィギュール彩<br>木(著) | 39)                   |                |                               |  |  |
| 出版社/提供元<br>• <u>大修館書店</u> 56<br>• <u>アスクル</u> 49<br>• <u>平凡</u> 北 15<br>• 助音書声 10                                          | 21世紀(<br>************************************                                                                                                    | こおける芸術の役割 — 神<br>(編)         | 奈川県立音楽堂シンボジウ <i>し</i> | ∆の記録―          |                               |  |  |